### How to Access Liquor Outlet **Data for Baltimore City**

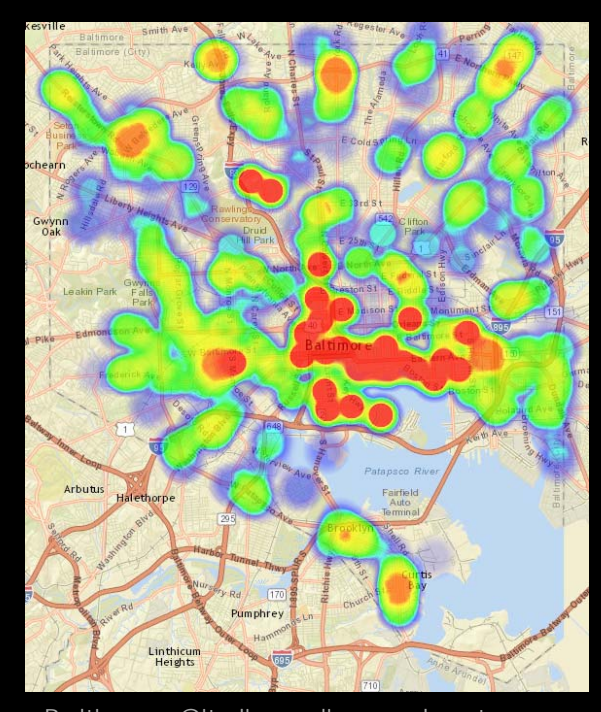

Darcy Phelan-Emrick, DrPH, MHS Chief Epidemiologist Baltimore City Health Department

**BNIA** Data Day July 22, 2016

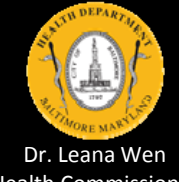

Baltimore City liquor license heat map created in Open Baltimore Data Portal (license years 2014-2015, all license classes, accessed July 18, 2016)

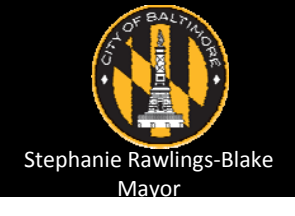

Health Commissioner

#### **Overview**

- 1. Presentation
- 2. Demonstration
- 3. Questions
- 4. Practice (if we have time and interest)

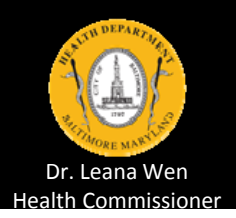

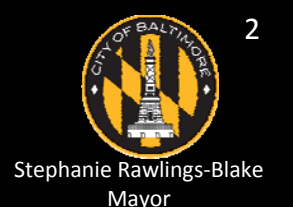

#### Accessing liquor outlet data for Baltimore City

1. Navigate online to Open Baltimore Data Portal <u>https://data.baltimorecity.gov/</u>

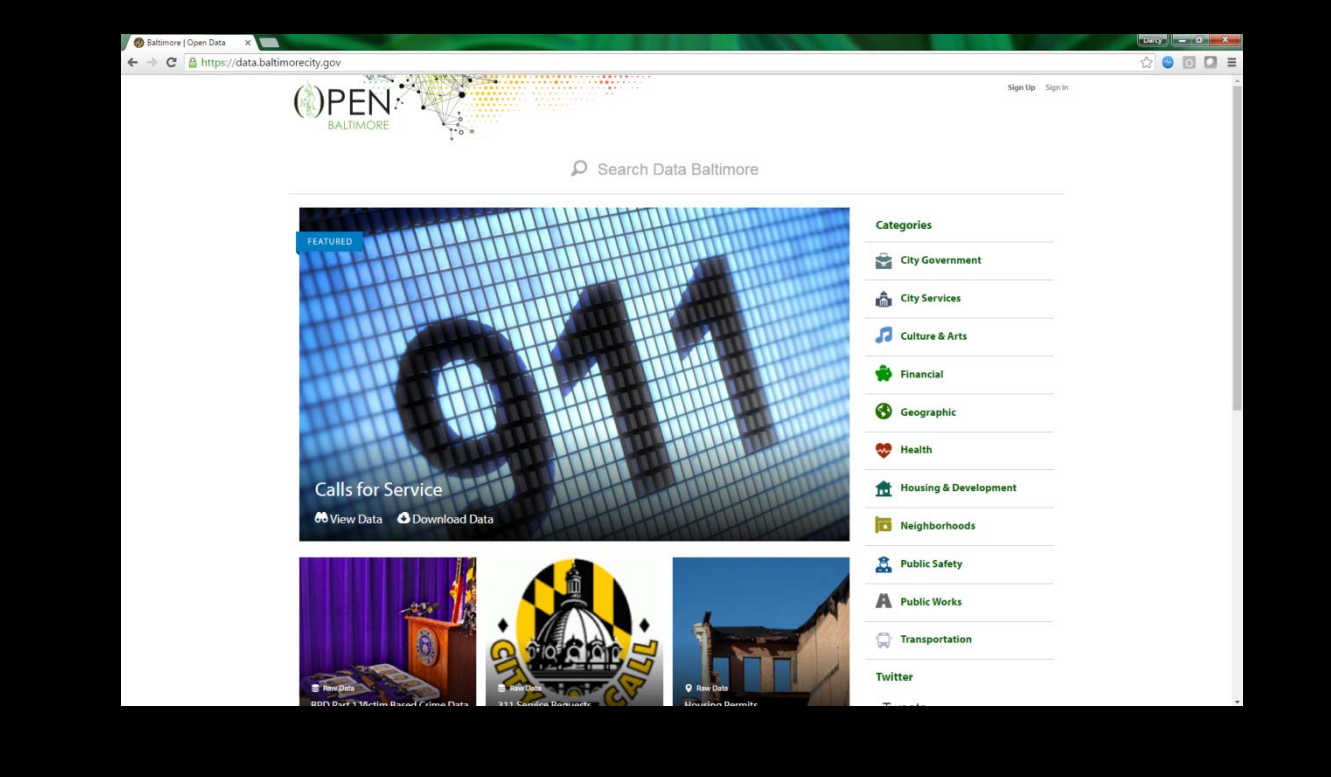

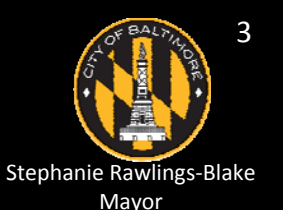

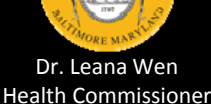

### 2. Type "liquor" into search box and then press Enter

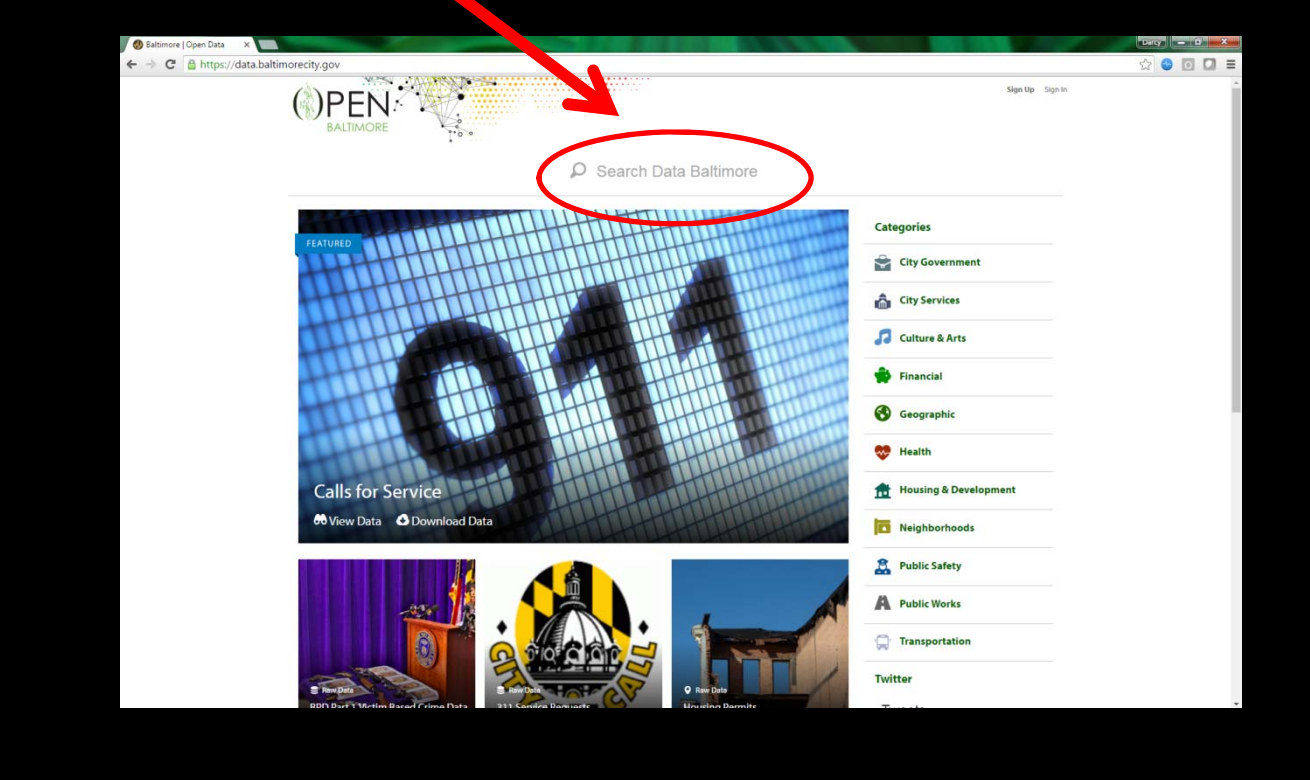

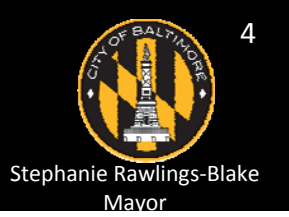

Dr. Leana Wen Health Commissioner

### 3. IMPORTANT - On next page, click"Datasets" under "View Types"

| 🚷 Search & Browse   Open B 🗙 🚺 |                         |          | This is have been been and the second second s |          | STREET, STREET, STREET |
|--------------------------------|-------------------------|----------|----------------------------------------------------------------------------------------------------|----------|----------------------------------------------------------------------------------------------------|
| ← → C 🔒 https://data.balti     | timorecity.gov/browse?c | q=liquor |                                                                                                    |          |                                                                                                    |
|                                |                         |          | s                                                                                                    |          | Sign Up Sign In                                                                                                    |
|                                | Q, liq                  | luor     |                                                                                                    |          | ×                                                                                                    |
|                                |                         |          | 36 Results                                                                                                    | Sor      | t by 🛛 Most Relevant 🔍                                                                                                    |
|                                | Categories              | ~        | Liquor City Services                                                                                                    |          | & Map                                                                                                    |
|                                | City Government         |          | Tepics liquor, license, permit                                                                                                    |          | Updated<br>July 22, 2015<br>Views<br>515                                                                                                    |
|                                | Config (internal)       |          | Liquor Licenses City Services                                                                                                    |          | 🏟 Dataset                                                                                                    |
|                                | Culture & Arts          |          | Topics liquor, license, permit                                                                                                    | API Docs | Updated<br>April 20, 2016                                                                                                    |
|                                | Show All                |          |                                                                                                    |          | 5,735                                                                                                    |
|                                | View Types              | ~        | One Day Liquor Licenses City Services                                                                                                    |          | 🏟 Dataset                                                                                                    |
| A A                            | Calendars<br>Charts     |          | Topics liquor, event, festival, license, permit                                                                                                    | API Docs | Updated<br>April 20, 2016<br>Views<br>3,648                                                                                                    |
| (                              | Datasets                | >        | Liquor License City Services                                                                                                    |          | ¥ Filtered View                                                                                                    |
|                                | Files and Documents     |          | Topics liquor, license, permit                                                                                                    |          | Updated<br>July 22, 2015<br>Views<br>190                                                                                                    |
|                                | Filtered Views          |          | Dew Liquors                                                                                                    |          | ▼ Filtered View                                                                                                    |

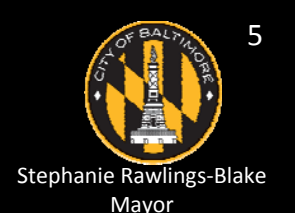

Dr. Leana Wen Health Commissioner

### 4. On the next page, click "Liquor Licenses"

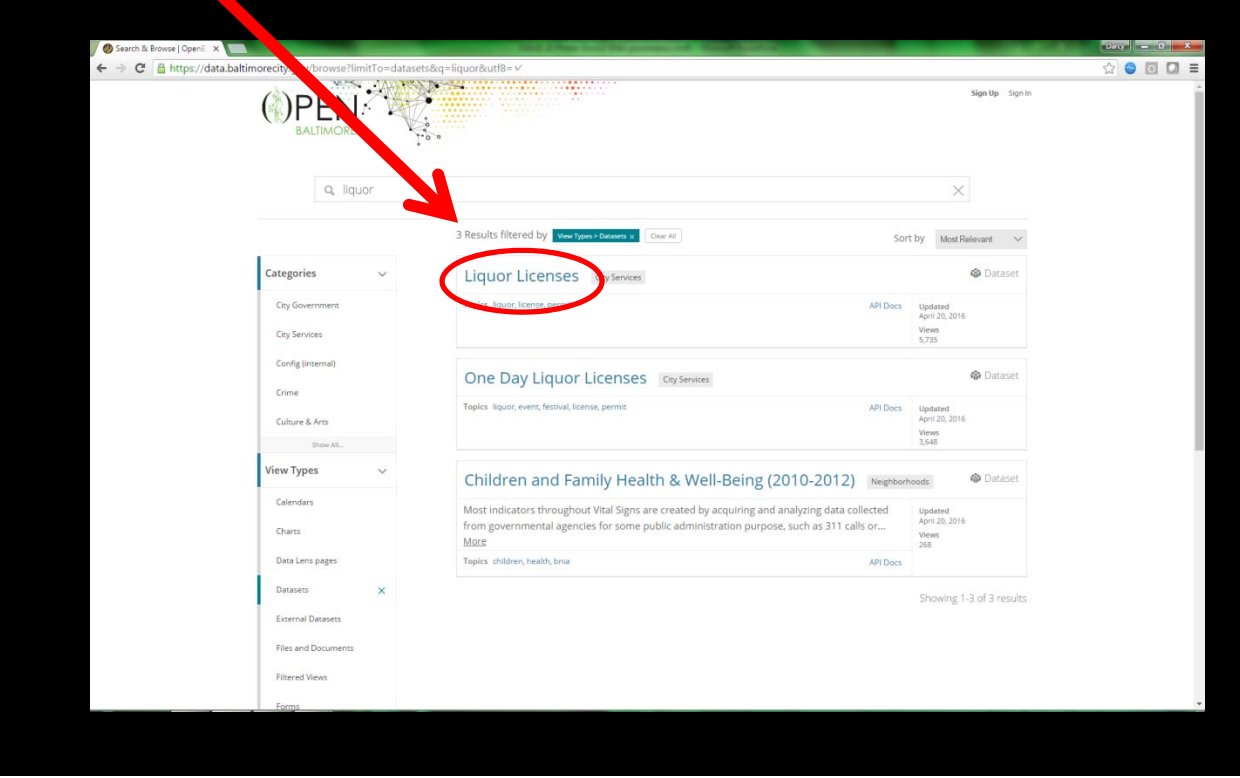

6

Stephanie Rawlings-Blake

Mavor

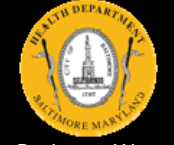

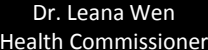

#### 5. Congratulations! You just accessed the dataset.... Now what?

| / O Liq | uor Licenses   Op   | enîs: X 🔚     |                 |                |                   |             |            |                   |               |                   |                    |                              | any = 0 = X         |
|---------|---------------------|---------------|-----------------|----------------|-------------------|-------------|------------|-------------------|---------------|-------------------|--------------------|------------------------------|---------------------|
| + ->    | C A http            | ps://data.bal | timorecity.gov/ | City-Services/ | Liquor-Licenses/x | /8d-bwgi    |            |                   |               |                   |                    | 2                            |                     |
| (       | )PEI<br>BALTIMO     | JRE<br>INSES  |                 |                |                   |             |            |                   |               | Sign Up Sig       | prim               |                              | rtawi 🛛             |
|         | this description pr | evided)       |                 |                |                   |             |            |                   |               | 0.0               | ange and Here Week | ter & Vender El Correl       | () Indeel O About   |
| 1       | LicenseClass        | SubClass      | LicenseNumber   | LicenseDate    | LicenseEndDate    | LicenseYear | LicenseFee | CertificateNumber | LicenseStatus | LicenseeFirstName | LicenseeLastName   | TradeName 🛛 🖯                | E CorpName          |
| 1 =     | L807                | BWP           | 243             | 05/01/2015     | 04/30/2016        | 2015        | \$1,320.00 | 65                | Renewed       | LORETTAH.         | HUTCHINS, PR & IND | 1919                         | FLEET STREET CON -  |
| 2 III   | L807                | BWL           | 243             | 05/01/2015     | 04/30/2016        | 2015        | \$1,320.00 | 656               | Renewed       | SALLY             | HUTCHINS           | 1919                         | PLEET STREET COP    |
| 3 🗏     | LBO7                | BAL           | 341             | 05/01/2015     | 04/30/2016        | 2015        | \$1,320.00 | 924               | Renewed       | JASON             | AMBROSE            | 1157 BAR & KITCHEN           | HAUBERT STREET      |
| 4 Ξ     | L807                | BWL           | 81              | 05/01/2015     | 04/30/2016        | 2015        | \$1,320.00 | 224               | Renewed       | WAYNE             | LAING              | 13.5% WINE BAR               | MLJ, INC.           |
| 5 🗏     | EC                  | BWL           | 51              | 05/01/2015     | 04/30/2016        | 2015        | \$550.00   | 1071              | Renewed       | EARLE A           | HAVENS             | 14 WEST HAMILTON STREET CLUB | 14 WEST HAWILTON    |
| 6 (E    | LC                  | BWL           | 51              | 05/01/2015     | 04/30/2016        | 2015        | \$550.00   | 1077              | Renewed       | JAMES A.          | ULMER, III         | 14 WEST HAMILTON STREET CLUB | 14 WEST HAMILTON    |
| て注      | LC                  | BML           | 51              | 05/01/2015     | 04/30/2016        | 2015        | \$550.00   | 1073              | Renewed       | JOHN C.           | MURPHY             | 14 WEST HAMILTON STREET CLUB | 14 WEST HAMILTON    |
| = 注     | LBD7                | EWL           | 304             | 05/01/2015     | 04/30/2016        | 2015        | \$1,320.00 | 821               | f Rénewed     | FRED A            | HLL                | 19TH HOLE                    | HILL, INC.          |
| 9 III   | L807                | BWL           | 304             | 05/01/2015     | 04/30/2016        | 2015        | \$1,320.00 | 821               | f Renewed     | SHIRLEY O.        | HLL                | 19TH HOLE                    | HILL, INC.          |
| 10 🖽    | LB07                | BWL           | 242             | 05/01/2015     | 04/30/2016        | 2015        | \$1,320.00 | 650               | Renewed       | ADRIENNE M.       | \$AVAGE            | 2 O'CLOCK CLUB               | NEW 2 O'CLOCK CL    |
| 11 重    | LBD7                | BWL           | 242             | 05/01/2015     | 04/30/2016        | 2015        | \$1,320.00 | 655               | Renewed       | TONYA M.          | AUSTIN             | 2 O'CLOCK CLUB               | NEW 2 O'CLOCK CL    |
| 12 🗐    | AE                  | AE            | 16              | 07/01/2015     | 06/30/2016        | 2015        | \$1,000.00 | 1286              | 3 Renewed     | ADRIENNE M.       | SAVAGE             | 2 O'CLOCK CLUB               | NEW 2 O'CLOCK CL    |
| 13 🗐    | AE                  | AE            | 16              | 07/01/2015     | 06/30/2016        | 2015        | \$1,000.00 | 1286              | Renewed       | TONYA M.          | AUSTIN             | 2 O'CLOCK CLUB               | NEW 2 O'CLOCK CL    |
| 14 🗐    | WD                  | BW            | 17              | 05/01/2015     | 04/30/2016        | 2015        | \$165.00   | 421               | Renewed       | ANNE              | NORRIS             | 3 MILE'S HOUSE               | 3 MILE'S HOUSE, IN  |
| 15 🚎    | WD                  | BW            | 17              | 05/01/2015     | 04/30/2016        | 2015        | \$165.00   | 421               | Renewed       | MILTON J.         | NORRIS             | 3 MILE'S HOUSE               | 3 MILE'S HOUSE, IN  |
| 16 🗐    | LA                  | BWL           | 88              | 05/01/2015     | 04/30/2016        | 2015        | \$858.00   | 354               | Renewed       | JONG WOONG        | KIM                | 318 PARK AVE LIQUOR, GROCERY | & M & Y LIQUOR, INC |
| 17 🗐    | LA                  | BWL           | 88              | 05/01/2015     | 04/30/2016        | 2015        | \$858.00   | 35/               | Banewed       | YONG JIN          | MUN                | 318 PARK AVE LIQUOR, GROCERY | & M & Y LIQUOR, INC |
| 18 🗐    | LB07                | BWL           | 140             | 05/01/2015     | 04/30/2016        | 2015        | \$1,320.00 | 386               | Renewed       | MILTON W          | DOERING            | 60'S & 70'S CLUB             | NIA                 |
| 19 18   | LBO7                | BWL           | 60              | 05/01/2015     | 04/30/2016        | 2015        | \$1,320.00 | 155               | Renewed       | ABIGAIL           | JANSSENS           | S X 10 CLUB                  | CONSENSUAL REA      |
| 20 1    | LB07                | BWL           | 60              | 05/01/2015     | 04/30/2016        | 2015        | \$1,320.00 | 155               | 3 Renewed     | BRIAN             | SHUPE              | 8 X 10 CLUB                  | CONSENSUAL REA      |
| 21 🗐    | LA                  | BAL           | 83              | 05/01/2015     | 04/30/2016        | 2015        | \$858.00   | 34                | Renewed       | CHOM O.           | FUNK               | A & B LIQUORS                | SIM'S INTERNATION   |
| 22 1    | LA                  | BAL.          | 83              | 05/01/2015     | 04/30/2016        | 2015        | \$858.00   | 34                | Renewed       | SANG IM           | SIM                | ASELIQUORS                   | SIM'S INTERNATION   |
| 23 =    | LA                  | BWL           | 83              | 05/01/2015     | 04/30/2016        | 2015        | \$558.00   | 34(               | Renewed       | YOM UM            | CHONG              | A & B LIQUORS                | SIM'S INTERNATION   |
| 24 (2)  | LA2                 | BWL           | 8               | 05/01/2015     | 04/30/2016        | 2015        | \$858.00   | 754               | Renewed       | ARSENIO E.        | GOMEZ              | A & L LIQUOR STORE           | A&LUQUOR STOR       |
| 25 1    | LA                  | BWL           | 56              | 05/01/2015     | 04/30/2016        | 2015        | \$655.00   | 221               | 7 Renewed     | KIBRIOM G.        | GHEBREMESKEL       | A-1 DELI                     | WIBET.INC.          |
| 26 1    | LB                  | BAL.          | 9               | 05/01/2015     | 04/30/2016        | 2015        | \$1,520.00 | 34                | Beneved       | HARRY R.          | MILLER, N          | ABBEY BURGER BISTRO          | ABBEY BISTRO, LLC   |
| -       | <u> </u>            | 1             |                 |                |                   |             |            |                   | -             |                   |                    |                              |                     |

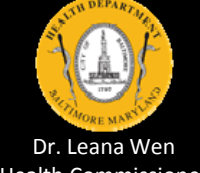

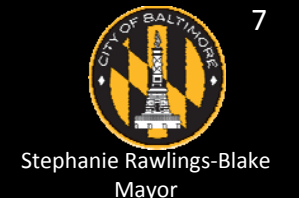

ealth Commissione

#### **Exploring the liquor outlet data**

Scroll down the dataset

Scroll across the dataset

Read all the variable names (headings of columns)

- Which variables stand out to you?
  - LicenseYear, AddrStreet, AddrZip

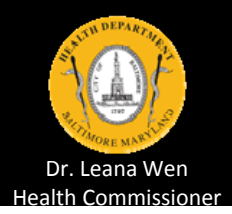

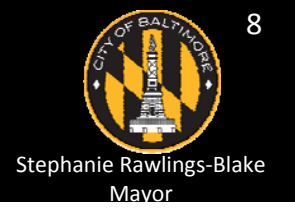

## Exploring the liquor outlet data (continued)

Explore the different values of a given variable

- 1. Hold mouse over column heading
- 2. Hold mouse over the three lines that appear
- 3. Click the three lines
- 4. Hold mouse over "Filter This Column"

| nseYear | L          | icenseFee           | Certific | ateN | lumber | r    | LicenseSta | atus | Lic |
|---------|------------|---------------------|----------|------|--------|------|------------|------|-----|
| 5       | ^          | Sort Ascending      |          |      |        | 656  | Renewed    |      | LC  |
| 5       | <b>*</b>   | Sort Descending     |          |      |        | 656  | Renewed    |      | SA  |
| 5       | T          | Filter This Column  | •        |      | 2014   |      | d          |      | JA  |
| 5       | 0          | Hide Column         |          |      | 2015   |      | d          |      | W   |
| 5       | <b>\\$</b> | Edit Column Propert | ies      | F    |        | 1077 | Renewed    |      | EA  |
| 5       | $\neg$     | \$550.00            |          |      |        | 1077 | Bonowod    |      | 14  |
| c       |            | \$00.00             |          |      |        | 1077 | Renewed    |      | JA  |

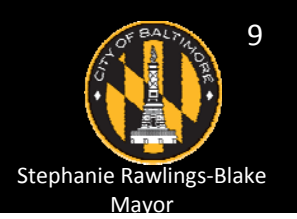

### Exploring the liquor outlet data (continued)

You can view earlier versions of the dataset with "More Views" > "Data Snapshots"

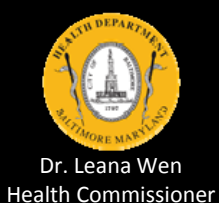

| a f≯⊠                                              |        | 🗄 🗖 🔍 Find in this Dataset                      |
|----------------------------------------------------|--------|-------------------------------------------------|
| Manage OO More Views 🝸 Filter                      | Visu   | ualize 📑 Export 🗭 Discuss 🚺 Embed 🕢 About       |
| LicenseeLastName                                   | Tradel | More Views ×                                    |
| View previously published<br>versions of this data |        | Dataset Snapshots -                             |
| HOTOHING                                           | 1010   | View previously published versions of this data |
| AMBROSE                                            | 1157   |                                                 |
| LAING                                              | 13.59  | Search views                                    |
| HAVENS                                             | 14 W   | July 22 2015 10:36 AM                           |
| ULMER, III                                         | 14 W   | Liquor Licenses                                 |
| MURPHY                                             | 14 W   | July 22 2015 10:11 AM                           |
| HILL                                               | 19TH   |                                                 |
| HILL                                               | 19TH   | March 25 2015 4:19 PM                           |
| SAVAGE                                             | 2 O'C  |                                                 |
| AUSTIN                                             | 2 O'C  | March 25 2015 8:08 AM                           |
| ew/Age                                             | 2.010  |                                                 |

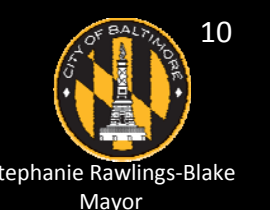

#### Exploring the liquor outlet data (continued)

You can view key information, including a link to the data source, with "About"

> Tip – Visit data source's website to help you better understand the dataset

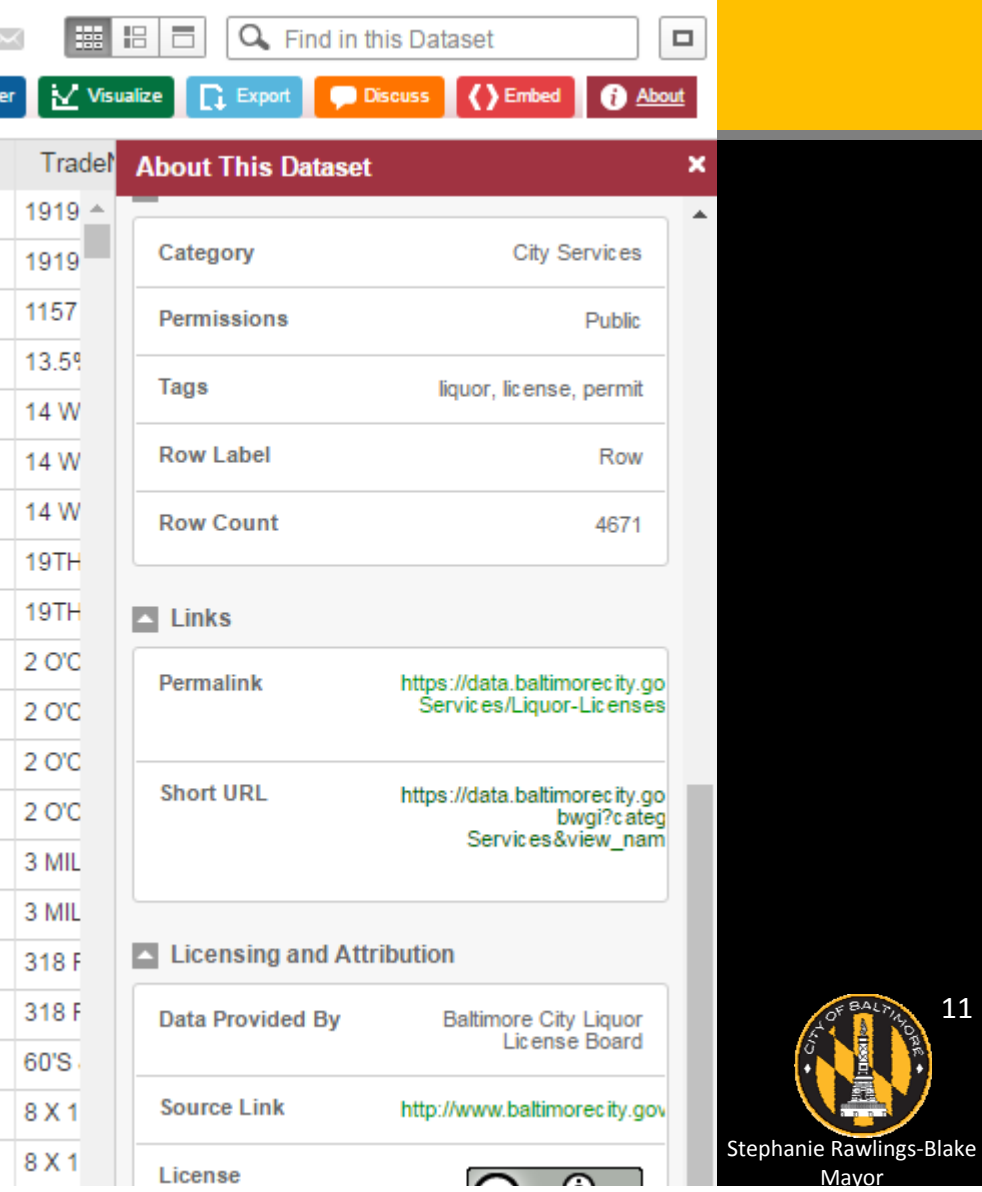

#### Finding liquor outlets in given ZIP code

- 1. Hold mouse over AddrZip column heading
- 2. Hold mouse over the three lines that appear
- 3. Click the three lines
- 4. Hold mouse over "Filter This Column"
- 5. Click ZIP code of interest

### Tip - You can also enter a ZIP code in the search box

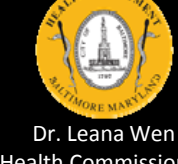

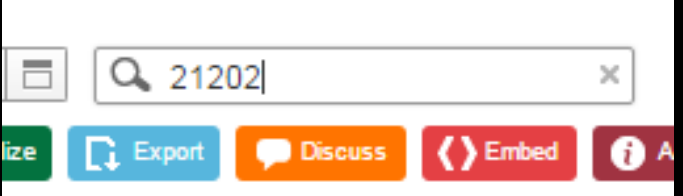

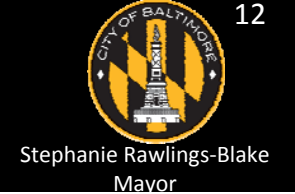

### Making a map of liquor outlets

- 1. Click "Visualize"
- 2. Click "Map"

Tip – The default settings are helpful for making your map, so you won't need to change much

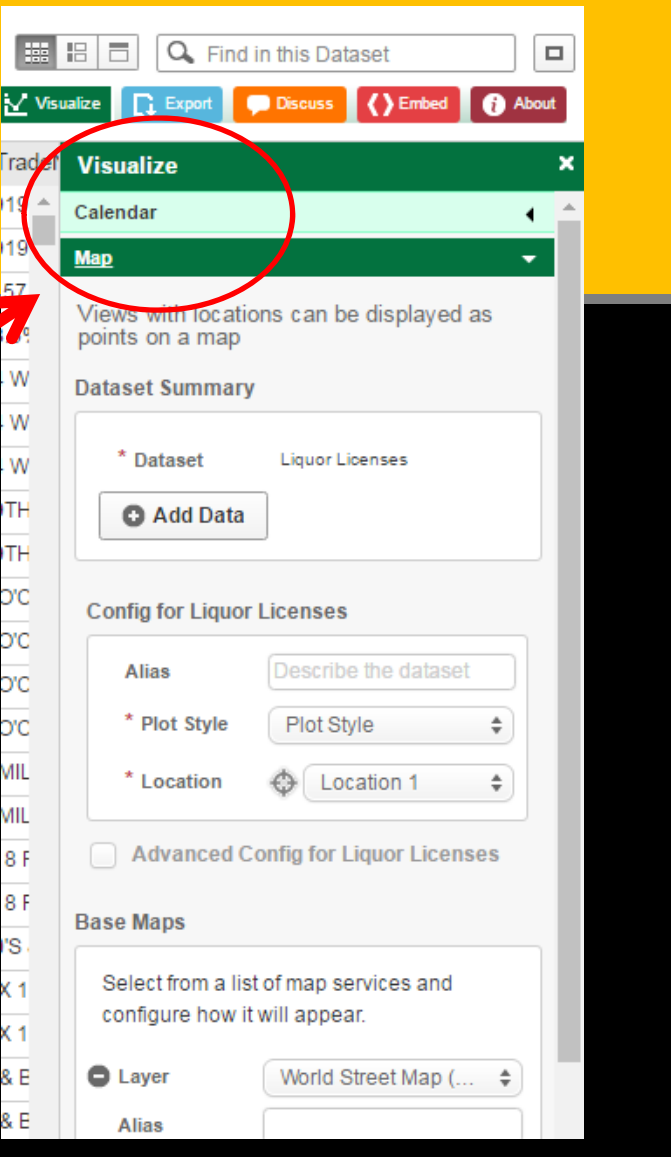

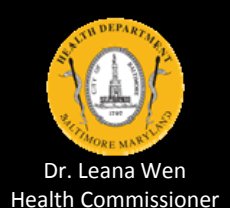

3. Select your preference for "Plot Style"

**Point map** – Locations are represented by dots

Heat map – Locations are represented by colors

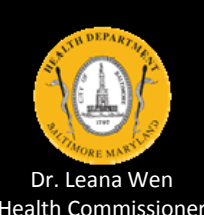

Tip - Boundary map is not useful with these data

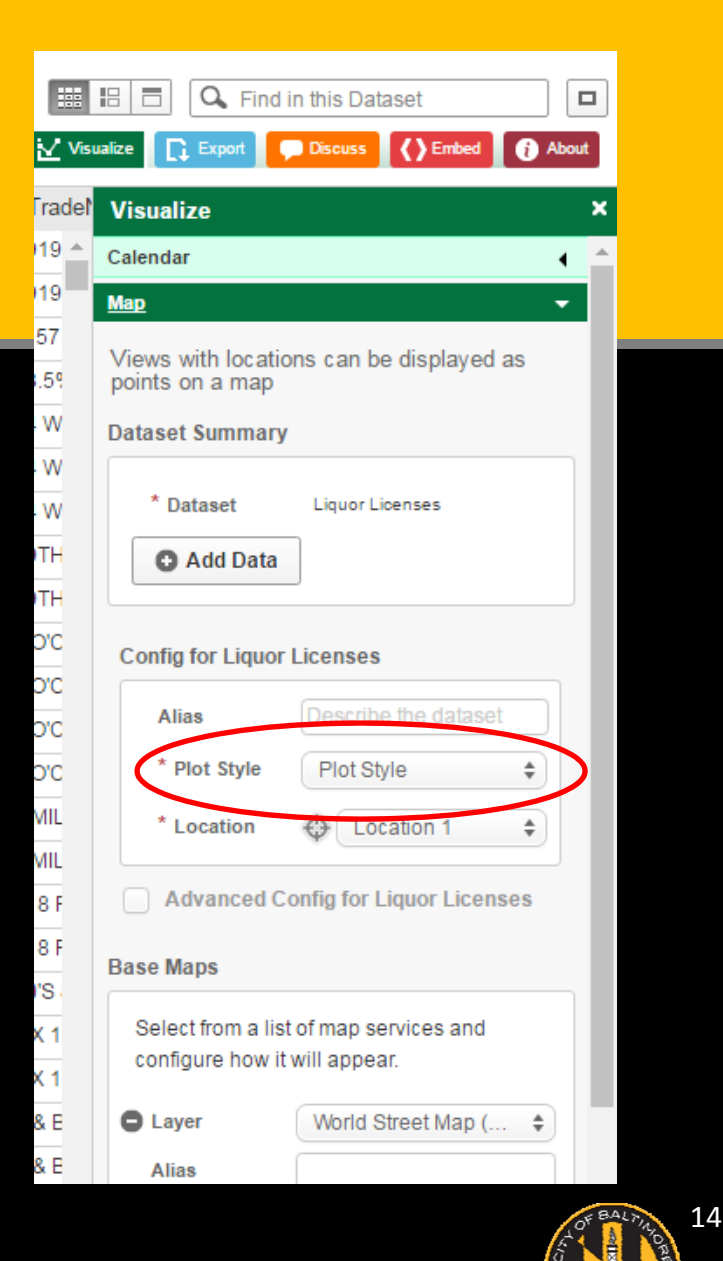

Stephanie Rawlings-Blake Mayor

4. Scroll down to bottom of "Visualize" menu

5. Click "Apply"

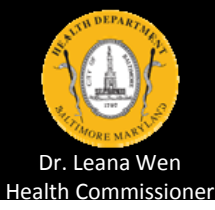

|     | 3   | 🔳 🔍 Find in                            | this Dataset                          |        |                      |
|-----|-----|----------------------------------------|---------------------------------------|--------|----------------------|
| Vis | ual | ize 💽 Export                           | Discuss () Embed                      | i Abou | 3                    |
|     | 1   | Visualize                              |                                       |        | ×                    |
|     |     | Config for Liquor                      | Licenses                              |        | •                    |
|     |     | Alias                                  | Describe the dataset                  |        |                      |
|     |     | * Plot Style                           | Point Map                             | \$     |                      |
|     |     | * Location                             | Location 1                            | \$     |                      |
|     |     | Advanced C                             | onfig for Liquor Licens               | es     |                      |
|     | E   | Base Maps                              |                                       |        |                      |
|     |     | Select from a lisi<br>configure how it | t of map services and<br>will appear. |        |                      |
|     |     | Cayer                                  | World Street Map (                    | \$     |                      |
|     |     | Alias                                  |                                       |        |                      |
|     |     | Add Base                               | Мар                                   | 100    |                      |
|     |     | Advanced Configu                       | ration                                |        |                      |
|     |     | Select 'Exclusive<br>should display a  | e' if only one base map<br>It a time. |        | _                    |
|     |     | Exclusive                              |                                       |        |                      |
|     |     | No Geolocato                           |                                       |        |                      |
| ٩   |     | Legend Config                          | guration                              |        |                      |
|     | (   | Required Field                         | icel                                  |        |                      |
| RI  | (   | Chart                                  |                                       |        | V IS                 |
|     |     |                                        |                                       |        |                      |
|     |     |                                        |                                       | Ste    | phanie Rawlings-Blak |

#### Tips -

You may have to "zoom in" to see data on the map

- On left side of screen, click "+" in the toggle, and
- Use mouse to move map
  - Click down, hold the click down, drag the mouse, release the click

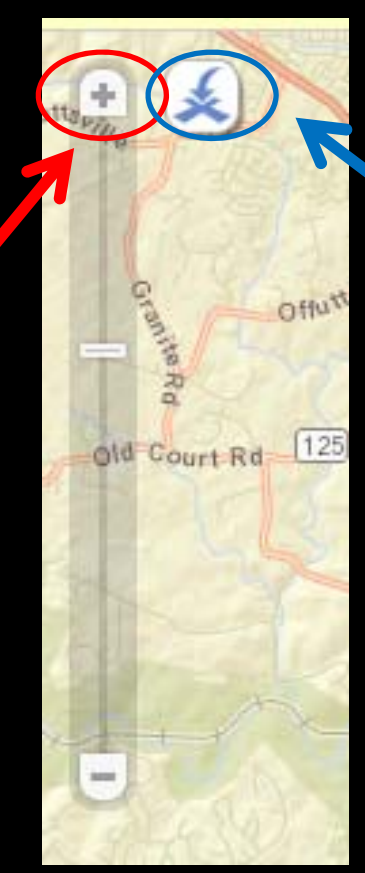

Search for a specific address by clicking the "X"

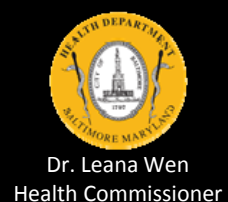

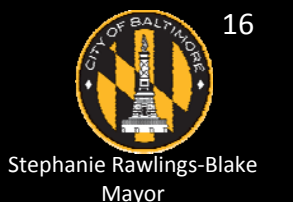

6. Save map Click "Save As"

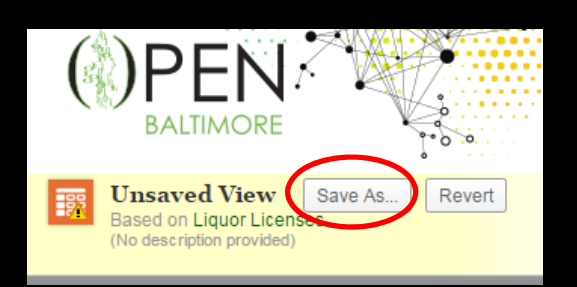

 Requires you to register for Open Baltimore Data Portal website, or

Use "Print Screen" function on your machine to paste map into a separate file and save

• See final slide for details

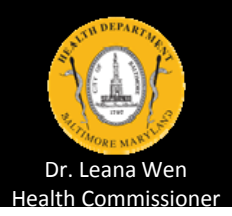

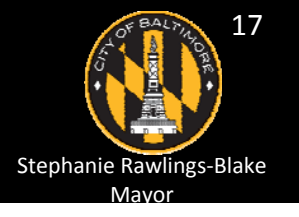

#### **Downloading liquor outlet data**

- 1. Click "Export"
- 2. Click "Download"
- Click your preferred file format Tip – Try "CSV for Excel"
- 4. Find and open the file on your machine

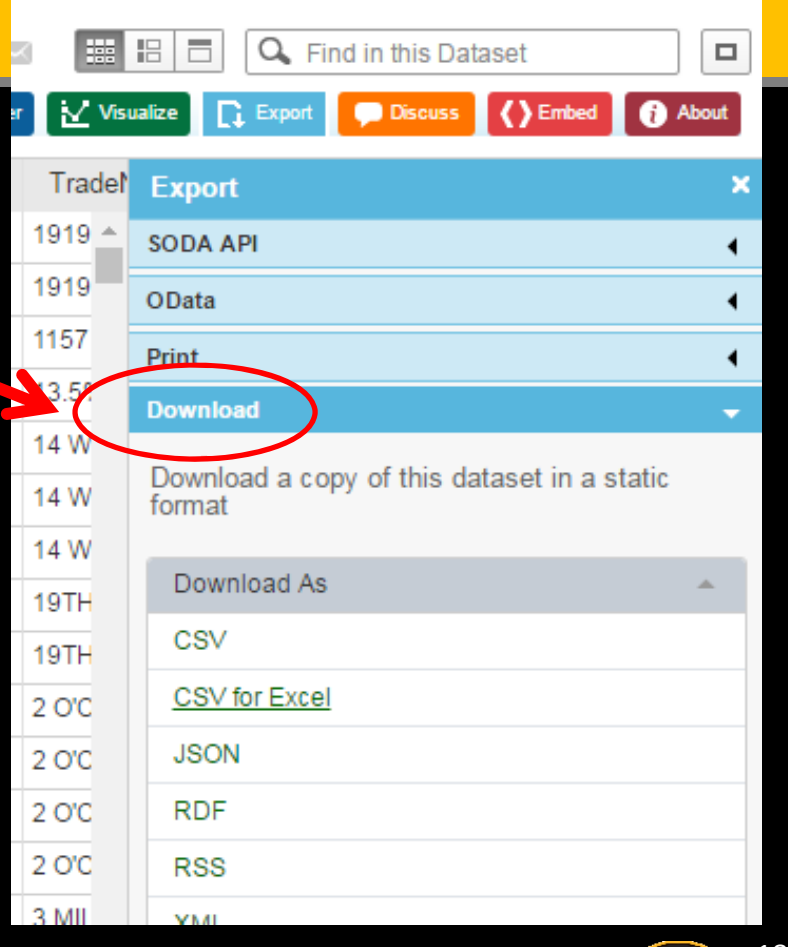

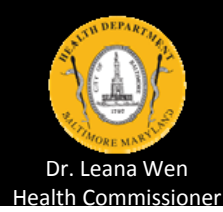

#### **Overview**

- 1. Presentation
- 2. Demonstration
- 3. Questions
- 4. Practice (if we have time and interest)

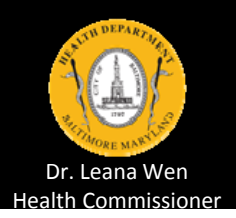

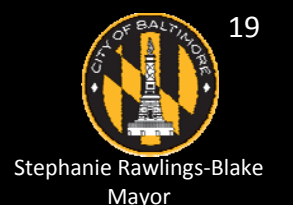

#### **Questions**

#### Thank You

Darcy Phelan-Emrick, DrPH, MHS Chief Epidemiologist Baltimore City Health Department 410-361-9580 darcy.phelan-emrick@baltimorecity.gov

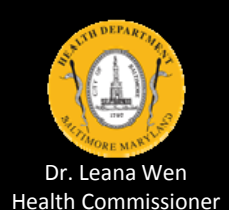

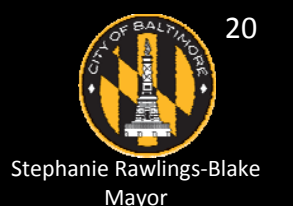

#### Practice (if we have time and interest)

- 1. Navigate to Open Baltimore Data Portal
- 2. .....
  3. .....
  4. .....

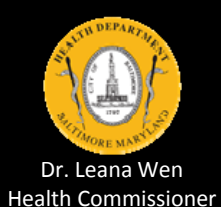

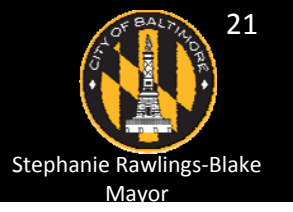

# More info on "Print Screen" option to save map

- Press "Print Screen" keys for your machine
- Open Microsoft Word or PowerPoint (PPT) and paste image into file and save
  - In PPT, you can save the map as an image (right click on the map, then select "Save as Picture...")
  - In PPT, you can crop the image (right click on the map, then click through menu bar, "Picture Tools" > "Format" > "Crop")

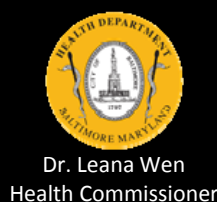